## COLLEGE of CHARLESTON Instructions for logging into Compliance Assist

- First, navigate to <u>https://oiep.cofc.edu</u>.
- On the left sidebar, click on "Compliance Assist".

| ADMISSION AND FINANCIAL A             | ID ABOUT                                                                                                    | ACADEMICS                                                                                                    | CAMPUS LIFE                                                                                                    | ATHLETICS                                                                                                    | ALUMNI                                                                     |
|---------------------------------------|----------------------------------------------------------------------------------------------------|----------------------------------------------------------------------------------------------------|----------------------------------------------------------------------------------------------------|----------------------------------------------------------------------------------------------------|----------------------------------------------------------------------------|
| COLLEGE HOME                          | COLLEGE HOME / OFFICE FOR                                                                                                    | INSTITUTIONAL EFFECTIVENE                                                                                                    | SS                                                                                                    |                                                                                                    |                                                                            |
| About                                 | Office for I                                                                                                    | nstitutional                                                                                                    | Effectiven                                                                                                    | 286                                                                                                    |                                                                            |
| Accreditation                         |                                                                                                    | Institutional                                                                                                    |                                                                                                    | 533                                                                                                    |                                                                            |
| Compliance Assist                     | The Office for Institutional Effectiveness provides leadership and guidance in support of evidence-based <u>accreditation</u> at the<br>College of Charleston.                                                                                                    |                                                                                                    |                                                                                                    |                                                                                                    |                                                                            |
| Policies                              | Southern Association of Colleges and Schools Commission on Colleges (SACSCOC) defines Institutional Planning and                                                                                                    |                                                                                                    |                                                                                                    |                                                                                                    |                                                                            |
| Program Review                        | Effectiveness and Student Achievement as:                                                                                                    |                                                                                                    |                                                                                                    |                                                                                                    |                                                                            |
| Qualtrics                             | Section 7: Institutional Planning and Effectiveness                                                                                                    |                                                                                                    |                                                                                                    |                                                                                                    |                                                                            |
| Student Achievement                   | 1. The institution engages in ongoing, comprehensive, and integrated research-based planning and evaluation                                                                                                    |                                                                                                    |                                                                                                    |                                                                                                    |                                                                            |
| Student Learning Outcomes             | processes that (a) focus on institutional quality and effectiveness and (b) incorporate a systematic review of<br>institutional goals and outcomes consistent with its mission. (Institutional Planning) [CR]                                                                                                    |                                                                                                    |                                                                                                    |                                                                                                    |                                                                            |
| Surveys                               | 2. The institution has a Quality Enhancement Plan that (a) has a topic identified through its ongoing, comprehensive planning                                                                                                    |                                                                                                    |                                                                                                    |                                                                                                    |                                                                            |
| South Carolina Accountability Reports | and evaluation processes; (b) has broad-based support of institutional constituencies; (c) focuses on improving specific student learning outcomes and/or student success; (d) commits resources to initiate, implement and complete the QEP; and (e) includes a plan to assess achievement. (Quality Enhancement Plan) |                                                                                                    |                                                                                                    |                                                                                                    | proving specific                                                           |
| Wabash National Study                 |                                                                                                    |                                                                                                    |                                                                                                    |                                                                                                    | mplete the QEP; and                                                        |
| Contact Us                            | <ol> <li>The institution ident<br/>outcomes are achieve</li> </ol>                                                                                                    | ifies expected outcomes of<br>d. (Administrative effectiver                                                                                     | its administrative support ser                                                                                                    | vices and demonstrates                                                                                          | the extent to which the                                                    |
| VISIT VIRTUAL VISITOR CENTER          | Section 8: Student Achie                                                                                                    | vement                                                                                                    |                                                                                                    |                                                                                                    |                                                                            |
| APPLY TO THE COLLEGE                  | <ol> <li>The institution identifinstitution's mission,<br/>multiple measures to</li> <li>The institution identifies<br/>of seeking improvemer<br/>a. student learning out</li> </ol>                                                                                                    | the nature of the student<br>document student succe<br>s expected outcomes, asse<br>t based on analysis of the r<br>comes for each of its educa | hes goals and outcomes for<br>s it serves, and the kinds o<br>ss.(Student achievement) [C<br>sess the extent to which it ac<br>results in the areas below:<br>tional programs. (Student ou | or student achievement<br>f programs offered. The<br>R]<br>hieves these outcomes, i<br>tcomes: educational prog | appropriate to the<br>institution uses<br>and provides evidence<br>irrams) |

| On the page you are      |                           | lick off Com                |                               | i bontware .                |                    |
|--------------------------|---------------------------|-----------------------------|-------------------------------|-----------------------------|--------------------|
| ADMISSION AND FINANCIAL  | AID ABOUT                 | ACADEMICS                   | CAMPUS LIFE                   | ATHLETICS                   | ALUMNI             |
| OFFICE FOR INSTITUTIONAL | COLLEGE HOME / OFFICE FOR | R INSTITUTIONAL EFFECTIVENE | SS / COMPLIANCE ASSIST        |                             |                    |
| About                    | Compliance Assist         |                             |                               |                             |                    |
| Accreditation            | Compliance Assist is a we | b-based tool for documentin | g, tracking and reporting uni | t strategic planning and as | ssessment efforts. |
| Compliance Assist        | Compliance Assist Sof     | tware (Google Chrome is th  | e preferred browser)          |                             |                    |

HEOA

• Login with your COUGARS Username and Password when prompted (the same information you use for other applications around campus).

| Central Authentication Service (CAS)        |                                                        |  |  |  |
|---------------------------------------------|--------------------------------------------------------|--|--|--|
| Enter your COUGARS Login and<br>Password    | For security reasons, please Log Out and Exit your web |  |  |  |
| Login:<br>Password:                         |                                                        |  |  |  |
| Warn me before logging me into other sites. |                                                        |  |  |  |
| LOGIN clear                                 |                                                        |  |  |  |

• On the page you are taken to after logging in, click on the "Compliance Assist" tab.

| Compliance Assist<br>Connect and manage your program<br>review and accreditation efforts | Engage<br>Promote meaningful engagement<br>experiences across campus     | Outcomes<br>Assess academic and co-curricular<br>alignment and performance |
|------------------------------------------------------------------------------------------|--------------------------------------------------------------------------|----------------------------------------------------------------------------|
|                                                                                          | <b>Planning</b><br>Connect and manage your strategic<br>planning efforts |                                                                            |

• You will now be take to the College of Charleston Compliance Assist landing site. Click on the "Accreditation" link that appears.

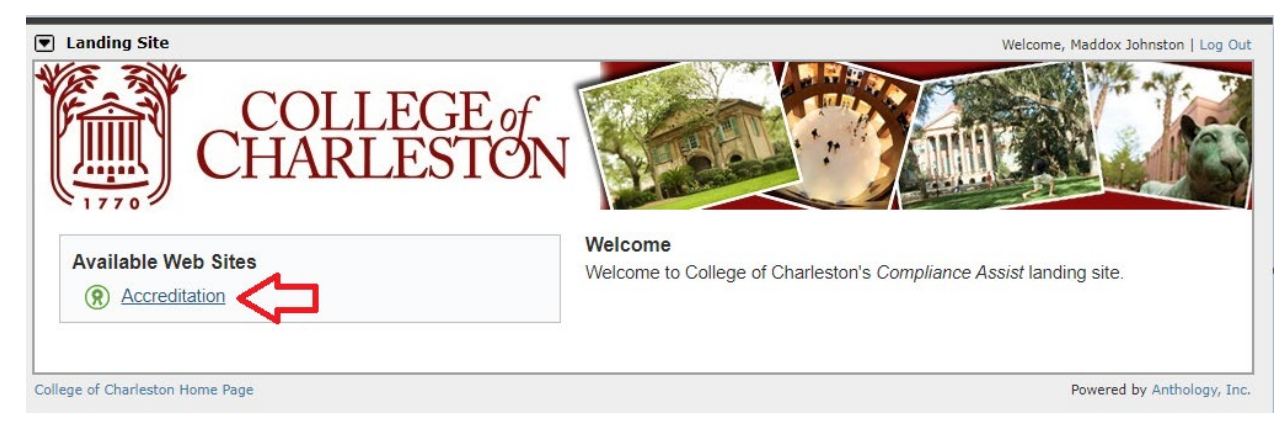

• Finally, click on "Fifth Year Interim Report (2023)" (not the downward arrow to the left of the linked text).

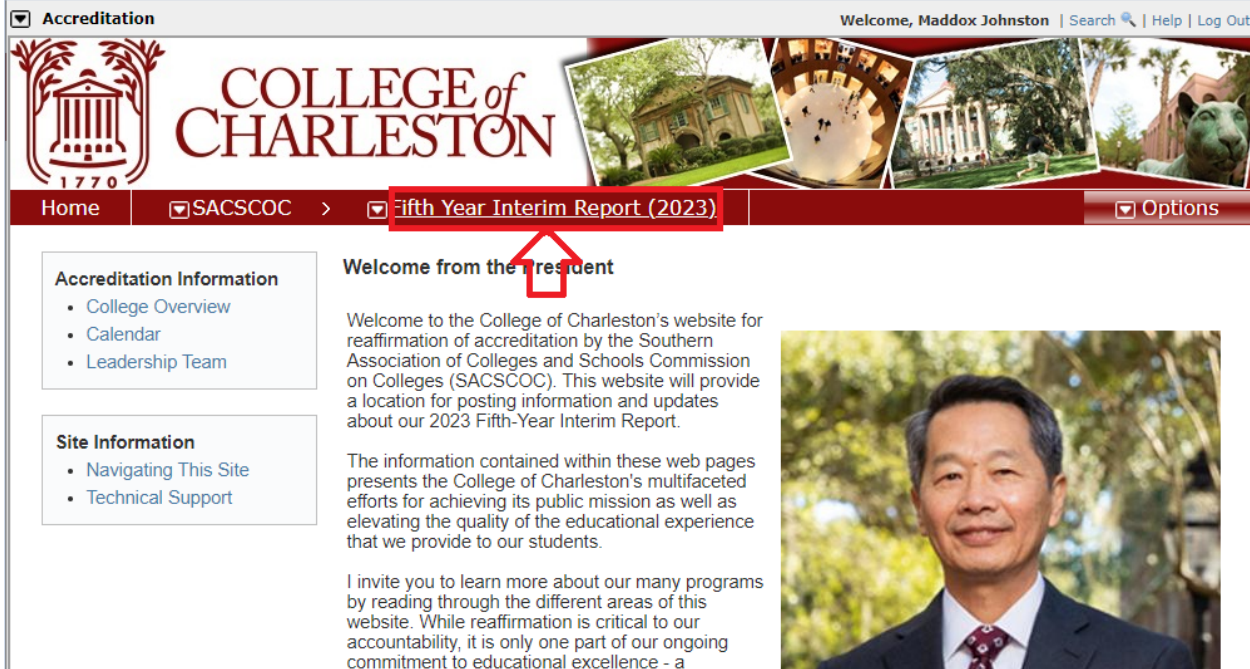

• You will now be directed to an outline of the Fifth Year Interim report, where you can select a SACSCOC standard's narrative for review by clicking the corresponding blue linked text to the left of the name of the standard

| COLLEGE of<br>CHARLESTON                                                                                                    |                    |                                    |
|----------------------------------------------------------------------------------------------------|--------------------|------------------------------------|
| Home ■SACSCOC > ■Fifth Year Interim Report (2023)                                                                                                    |                    | Options                            |
| Fifth-Year Interim Report Addendum (Class of 2022) On Site Committee                                                                                                    | Document Directory |                                    |
| Part I: Signatures Attesting to Integrity                                                                                                    |                    | Judgments                          |
| Part II: Institutional Summary Form Prepared for Commission Review                                                                                                    |                    | ✓ Compliance<br>X Non-Compliance   |
| Part III: Fifth-Year Compliance Certification                                                                                                    |                    | <ul> <li>Not Applicable</li> </ul> |
| Section 5. Administrative Organization<br>R - 5.4 - Qualified Administrative/Academic Officers                                                                                  |                    |                                    |
| Section 6. Faculty<br>CR - 6.1 - Full-Time Faculty<br>R - 6.2.b - Program Faculty<br>R - 6.2.c - Program Coordination                                                           |                    |                                    |
| Section 8. Student Achievement<br>CR - 8.1 - Student Achievement<br>R - 8.2.a - Student Outcomes: Educational Programs                                                          |                    |                                    |
| Section 9. Educational Program Structure and Content<br>CR - 9.1 - Program Content<br>CR - 9.2 - Program Length                                                                 |                    |                                    |
| Section 10. Educational Policies, Procedures, and Practices<br>R - 10.2 - Public Information<br>R - 10.3 - Archived Information<br>R - 10.5 - Admissions Policies and Practices |                    |                                    |